# Ewelink 易微聯 單火版 電燈開關切安裝步驟

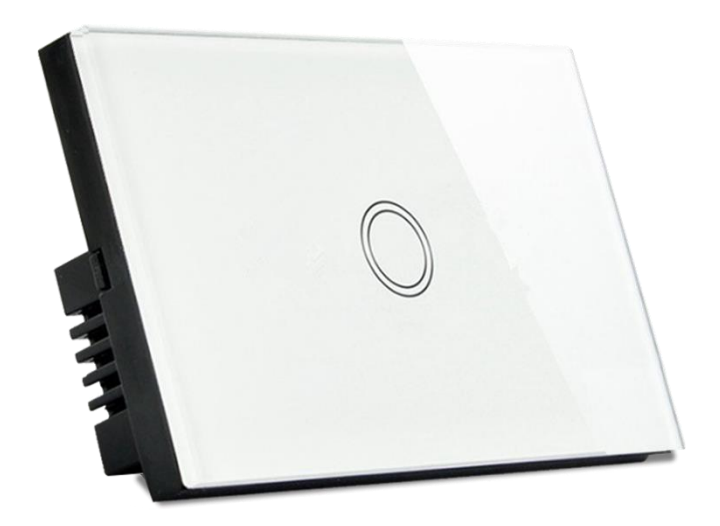

- 1. 將單火燈切後備蓋打開。
- 2. 重置燈切,觀看指示燈閃爍是否為2短1長。
- 3. 開啟手機 Wi-Fi 和藍牙,關閉手機 4G5G 行動通信。(完成設定後再開啟)
- 4. 開啟易微聯 APP,添加設備。
- 5. 使用『快速添加』。
- 6. 連接 2.4GWIFI。
- 7. 待連線配對完成,即完成設定。

訊連貿易有限公司所有 www.bd-club.tw

Facebook 索取優惠折扣: <u>https://www.facebook.com/xy66606789</u> Instagram 索取優惠折扣: <u>https://www.instagram.com/xy66606789/</u>

LINE 好友:@xy6789。(訊億商城)

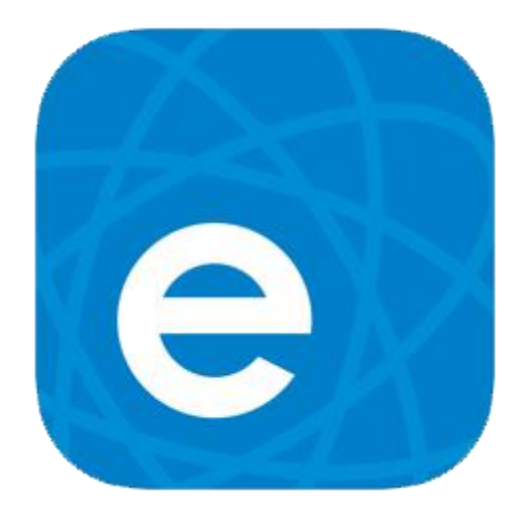

#### 1.請下載易微聯 APP

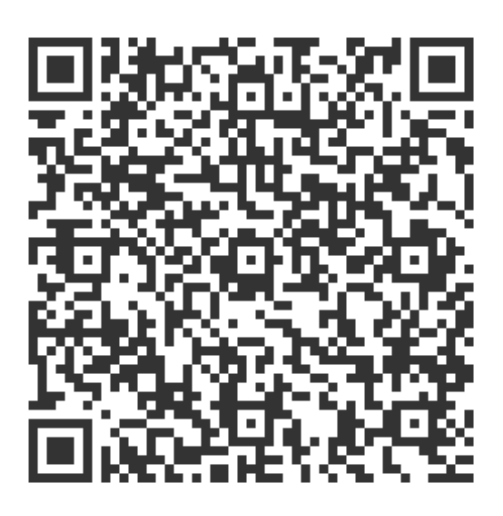

2.掃描 QR 觀看易微聯註冊教學

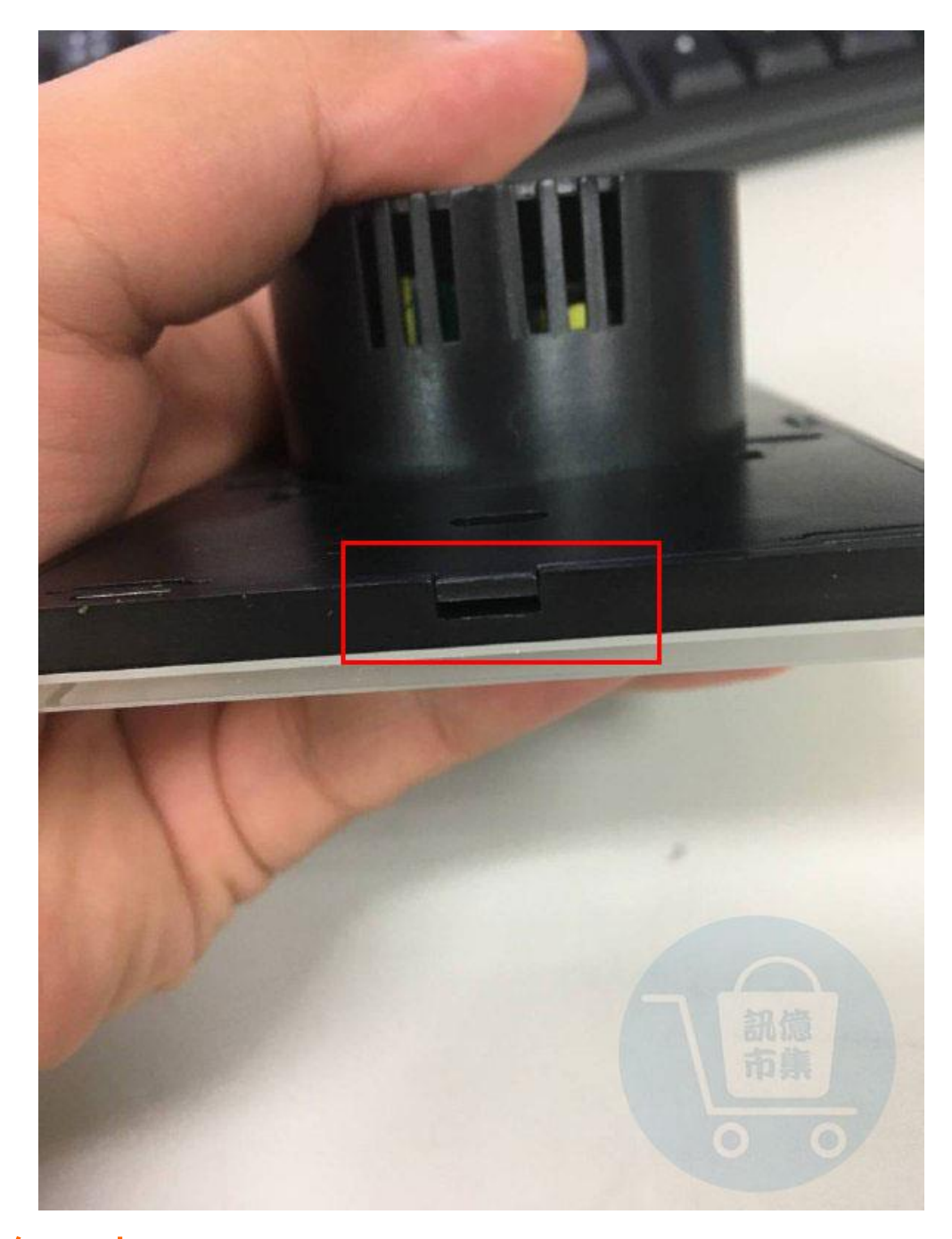

**第一步:**將燈切的後備蓋打開,先找到翹口端。

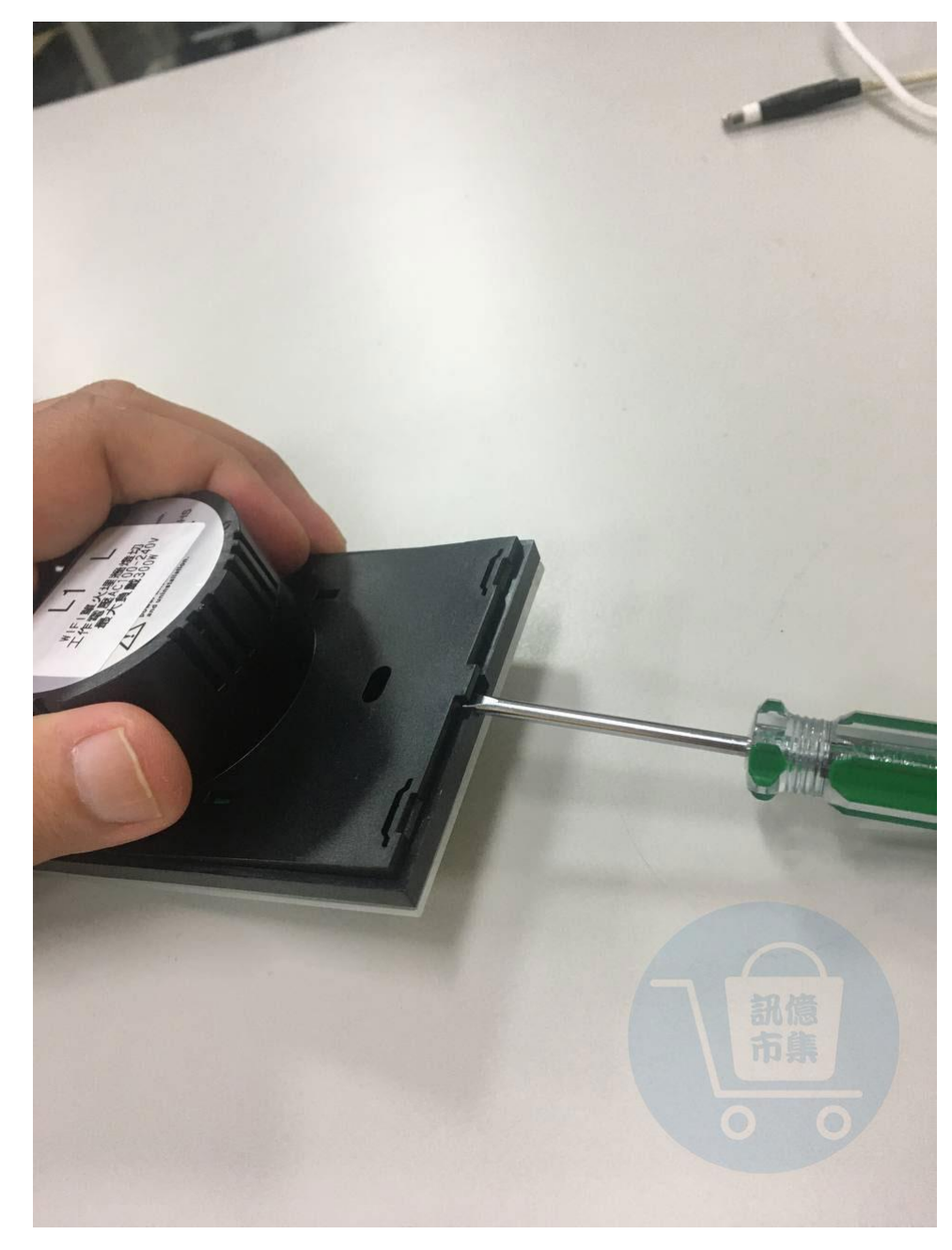

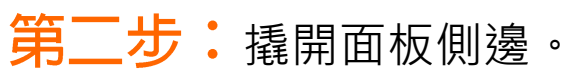

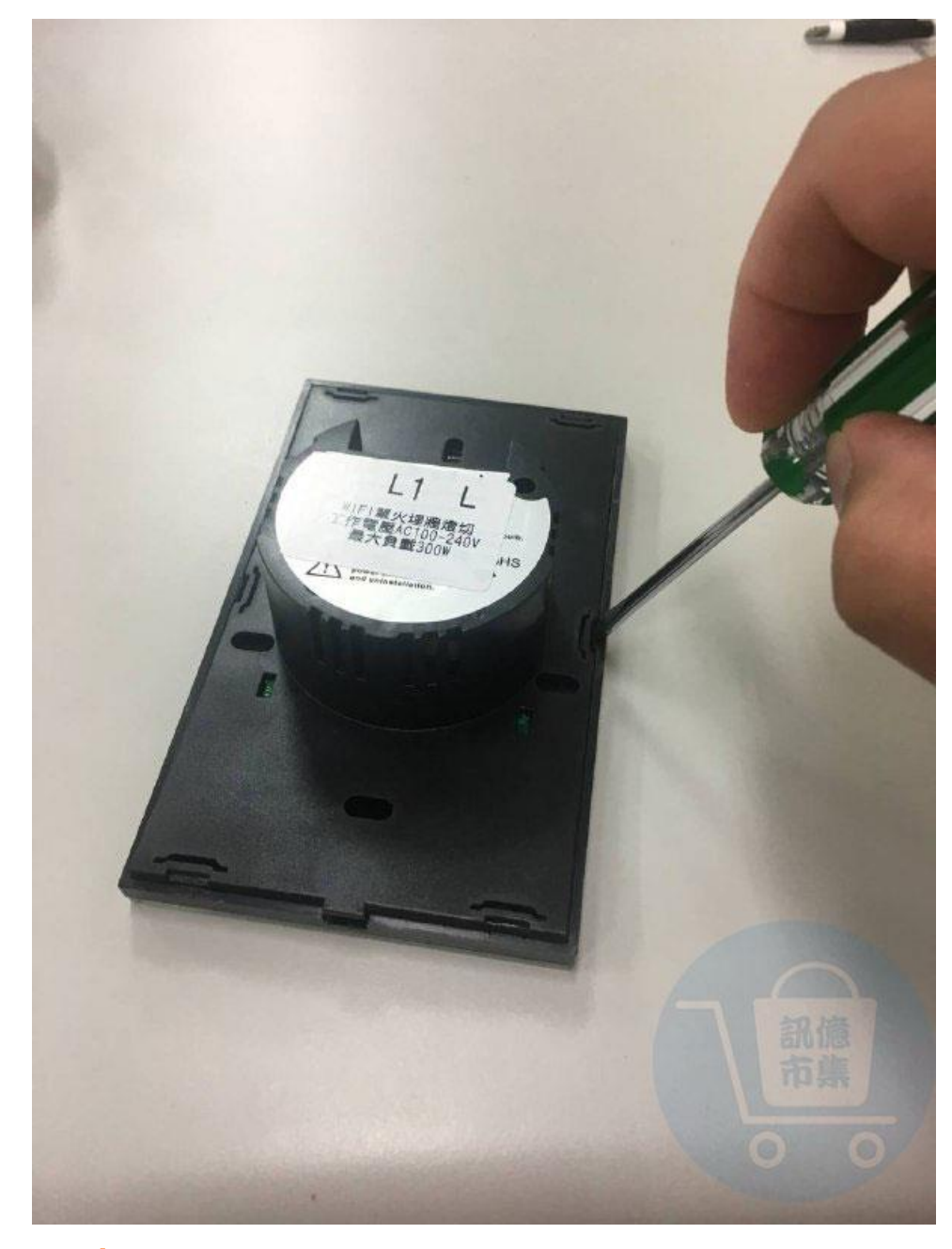

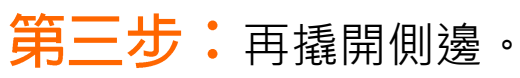

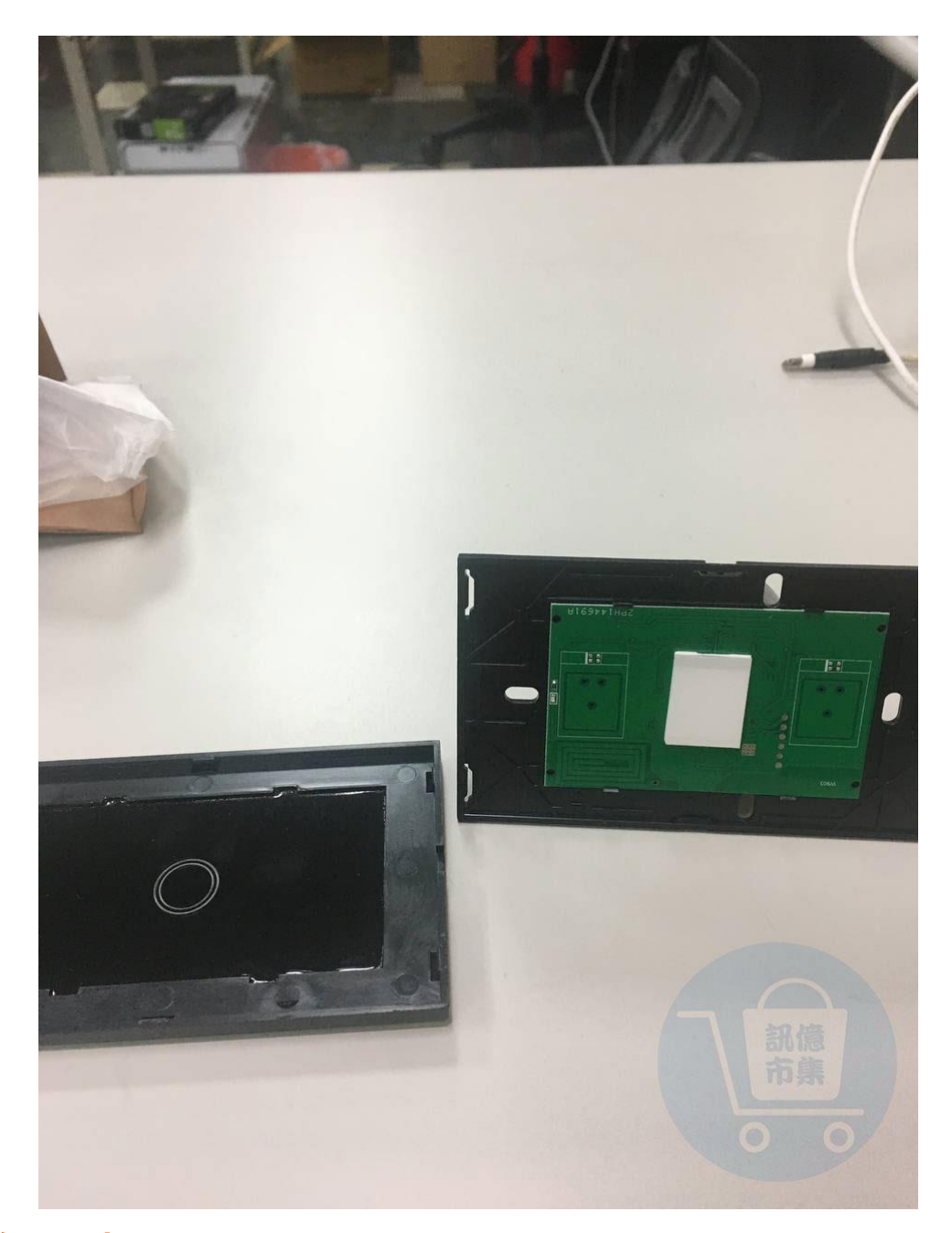

## **第四步:**撬開後可以看到觸控面板。

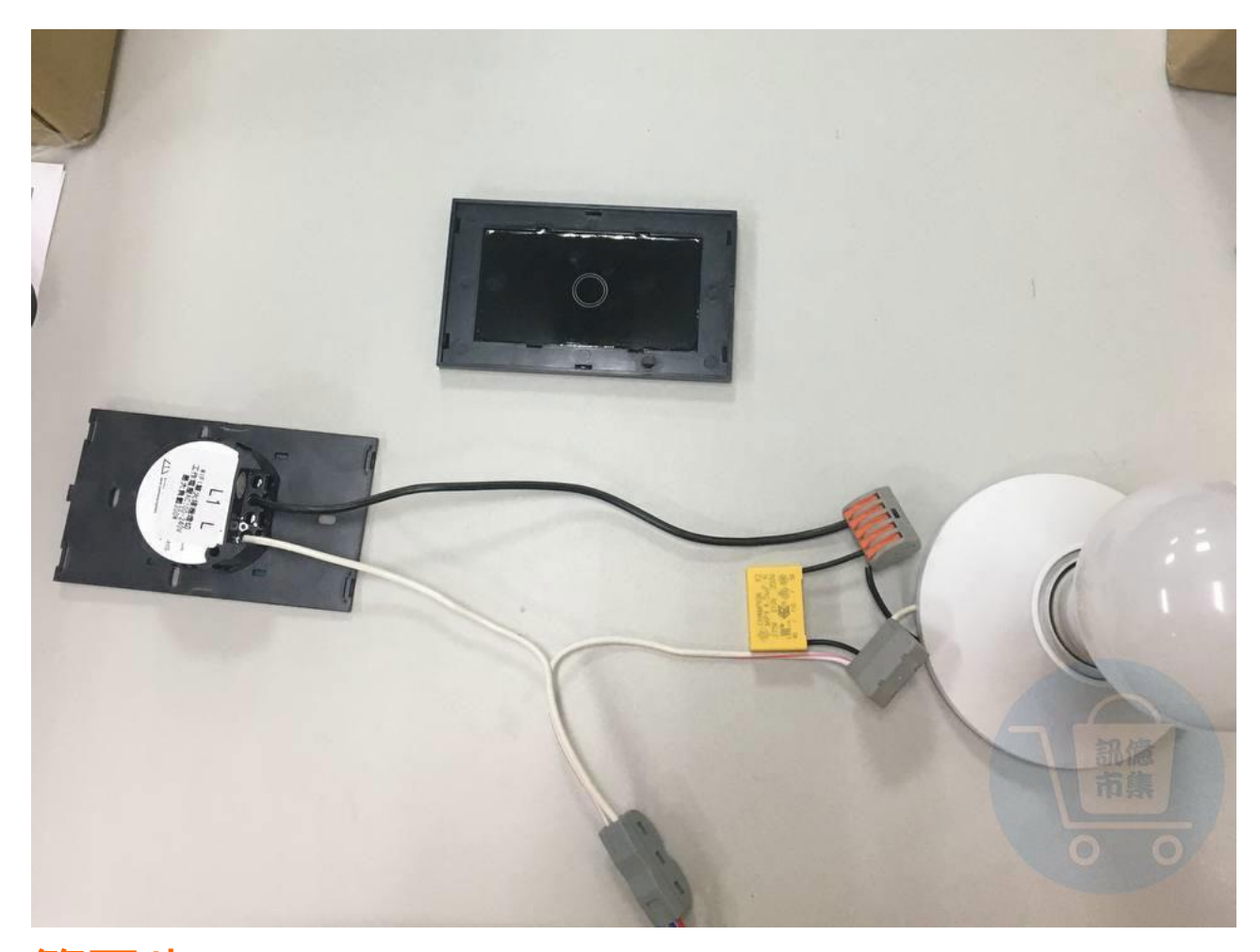

### **第五步**: 接上單火線, 記得安裝電容。

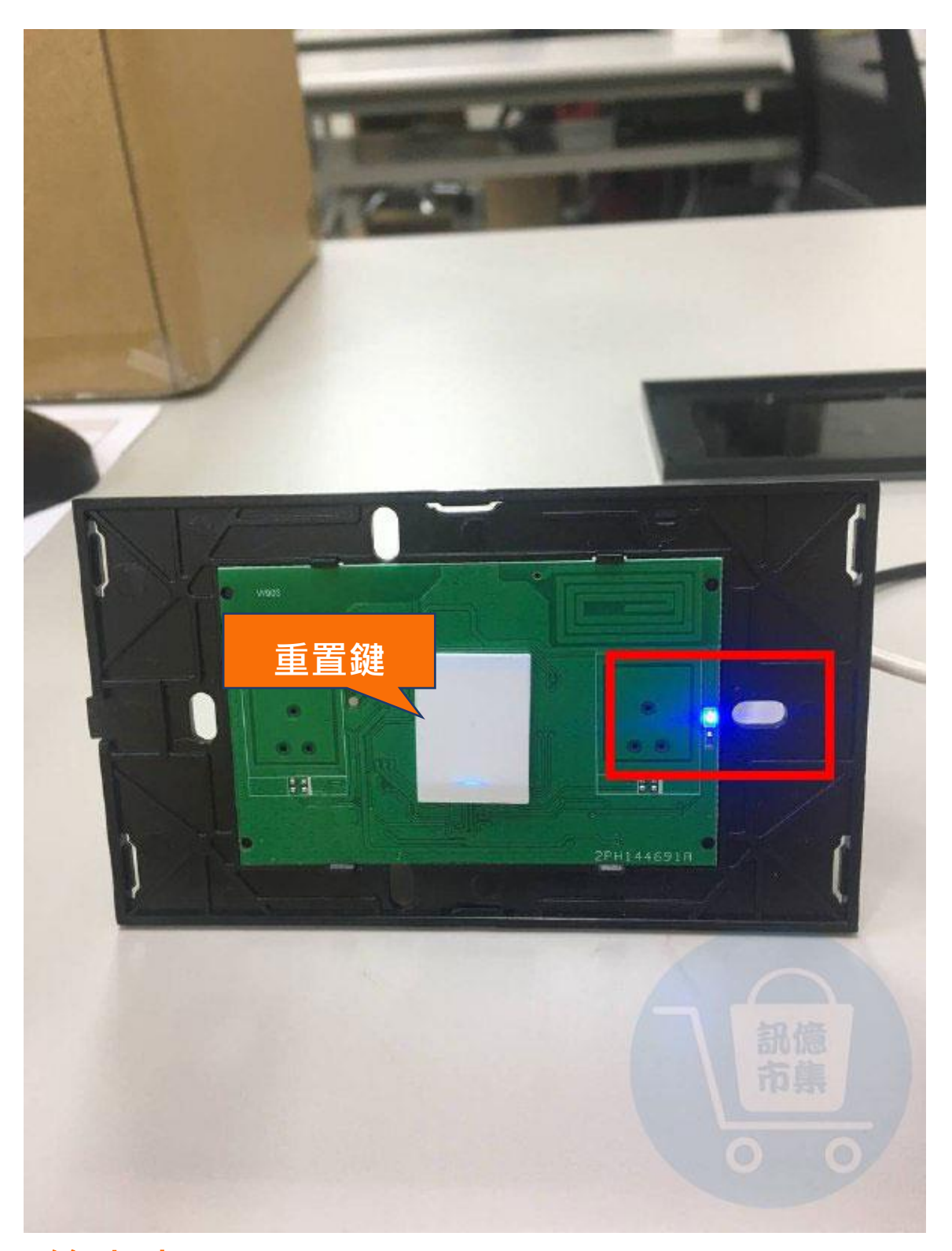

第六步:按壓重置鍵,觀察一下指示燈閃爍方式, 需要2短1長。剛通電時即為2短1長,若不小心觸控 到則會取消掉聯網模式,這時我們在押5秒切換回去

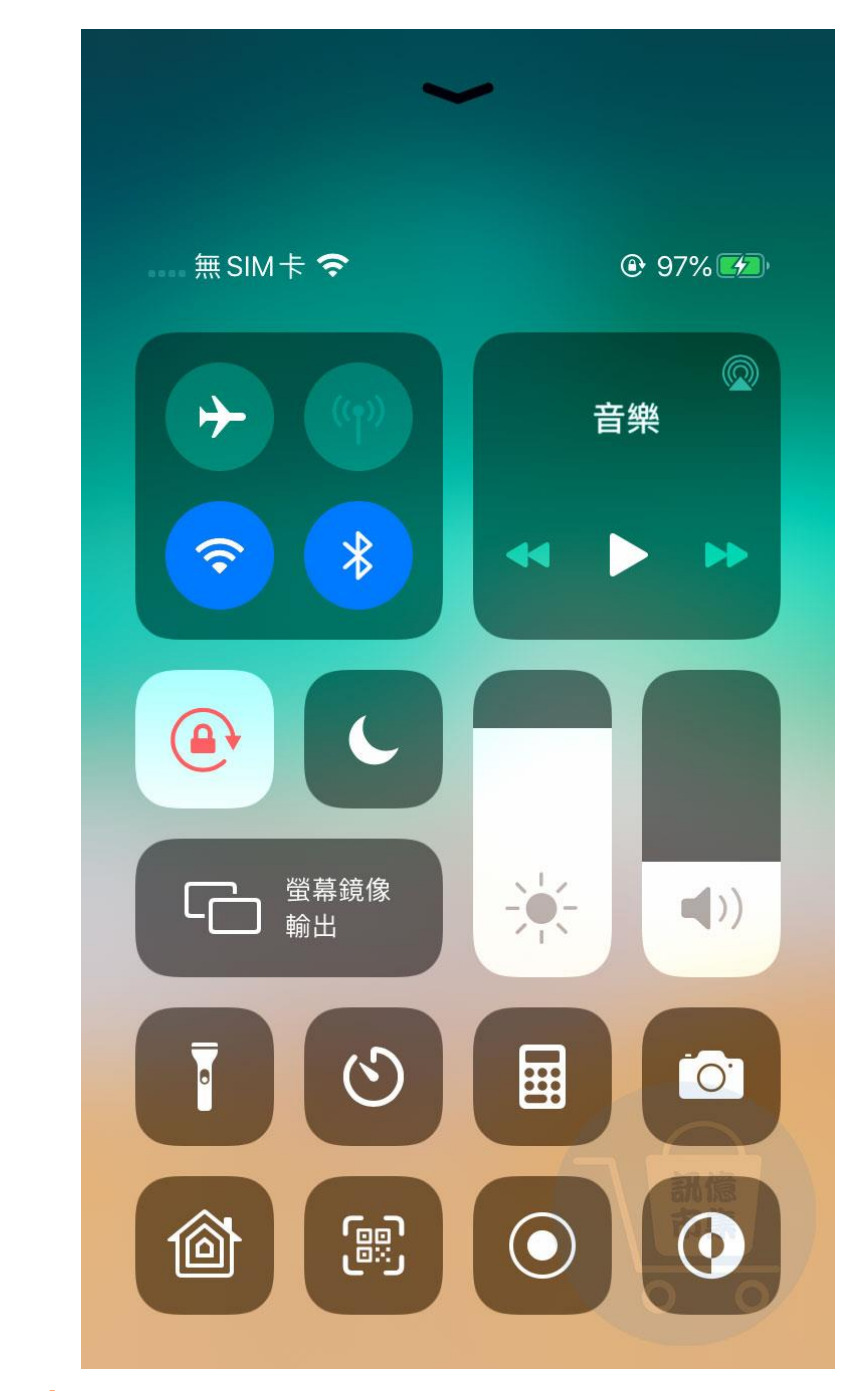

### 第七步:關閉手機 4G5G 行動通信。

| く設定              | Wi-Fi               |                      |
|------------------|---------------------|----------------------|
|                  |                     |                      |
| Wi-Fi            |                     |                      |
| ✓ CHT10-<br>安全層級 | -2<br><b></b><br>蒪弱 | a 🤉 🚺                |
| 我的網路             |                     |                      |
| 10-2_A           | 950RG               | ₽ ╤ <mark>(</mark> ] |
| AC290            | 0_24G               | ₽ <del>?</del> (j)   |
| Tobias           |                     | 111 4G 🔳             |
| 其他網路 🔆           |                     |                      |
| 4G-WIF           | I_8115              | • <b>₹</b>           |
| AC290            | 0_2G_Guest          | • <b>≈</b> i         |

第八步:確認手機 WiFi 網路連線。

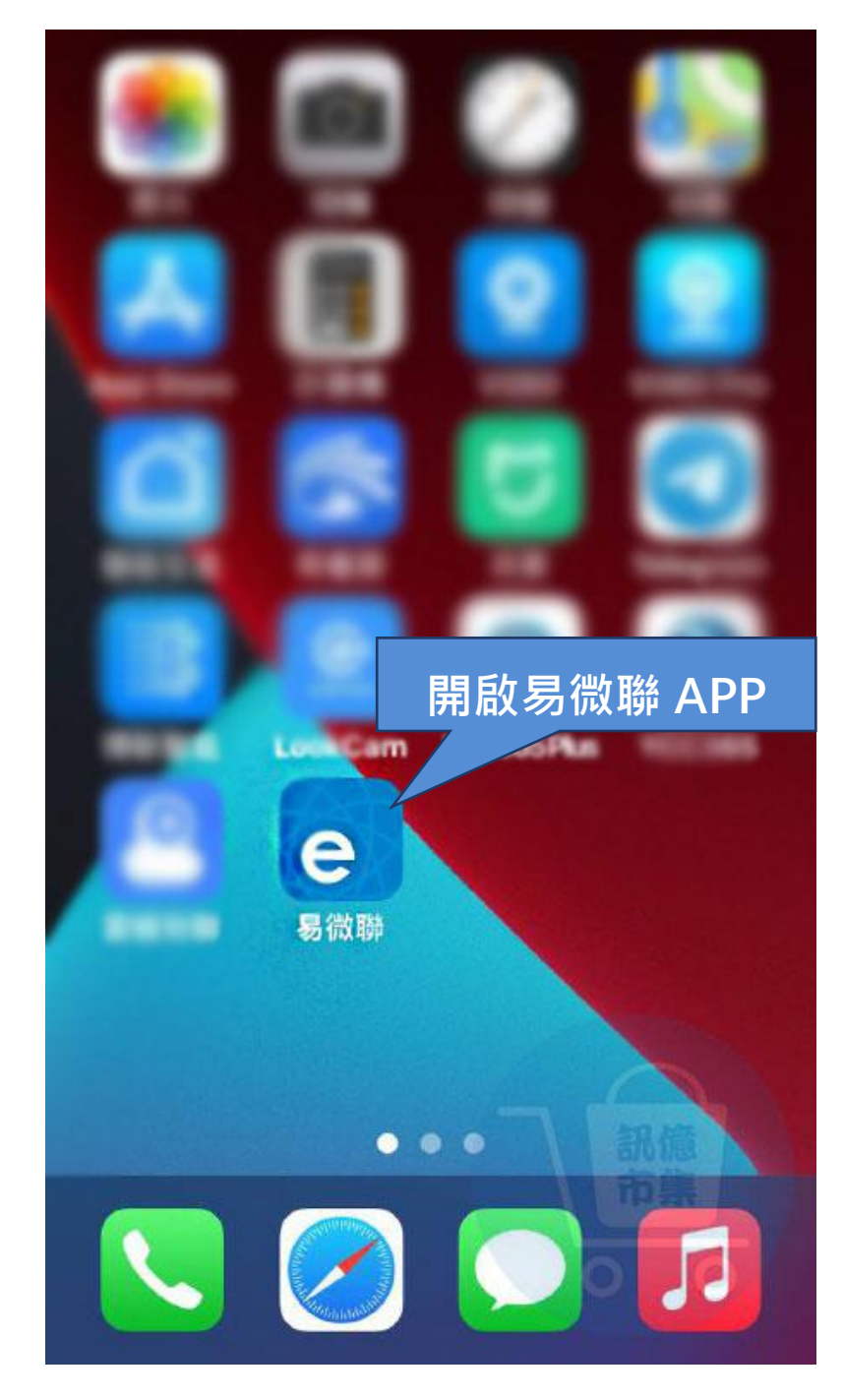

第九步:開啟易微聯 App。

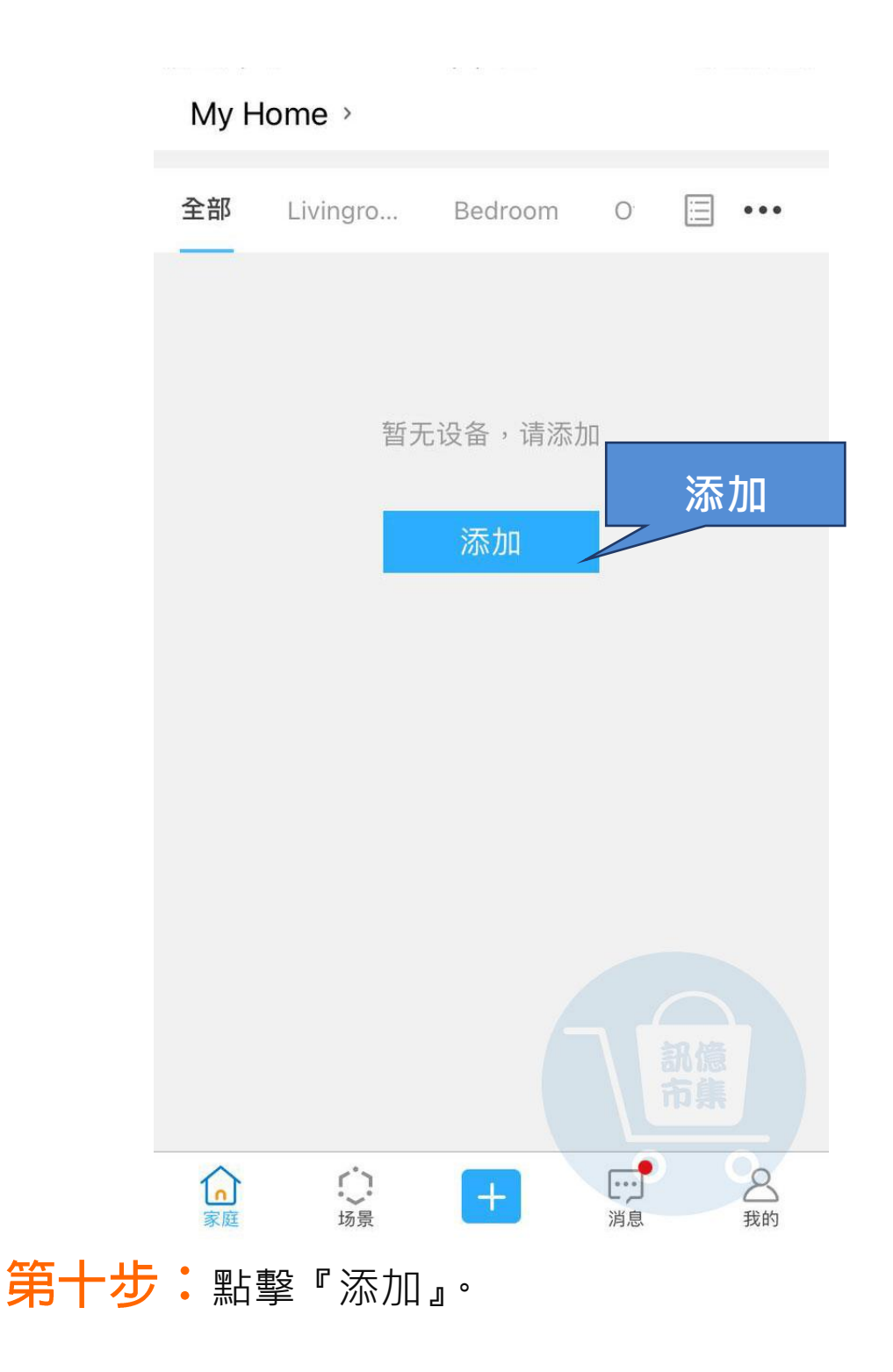

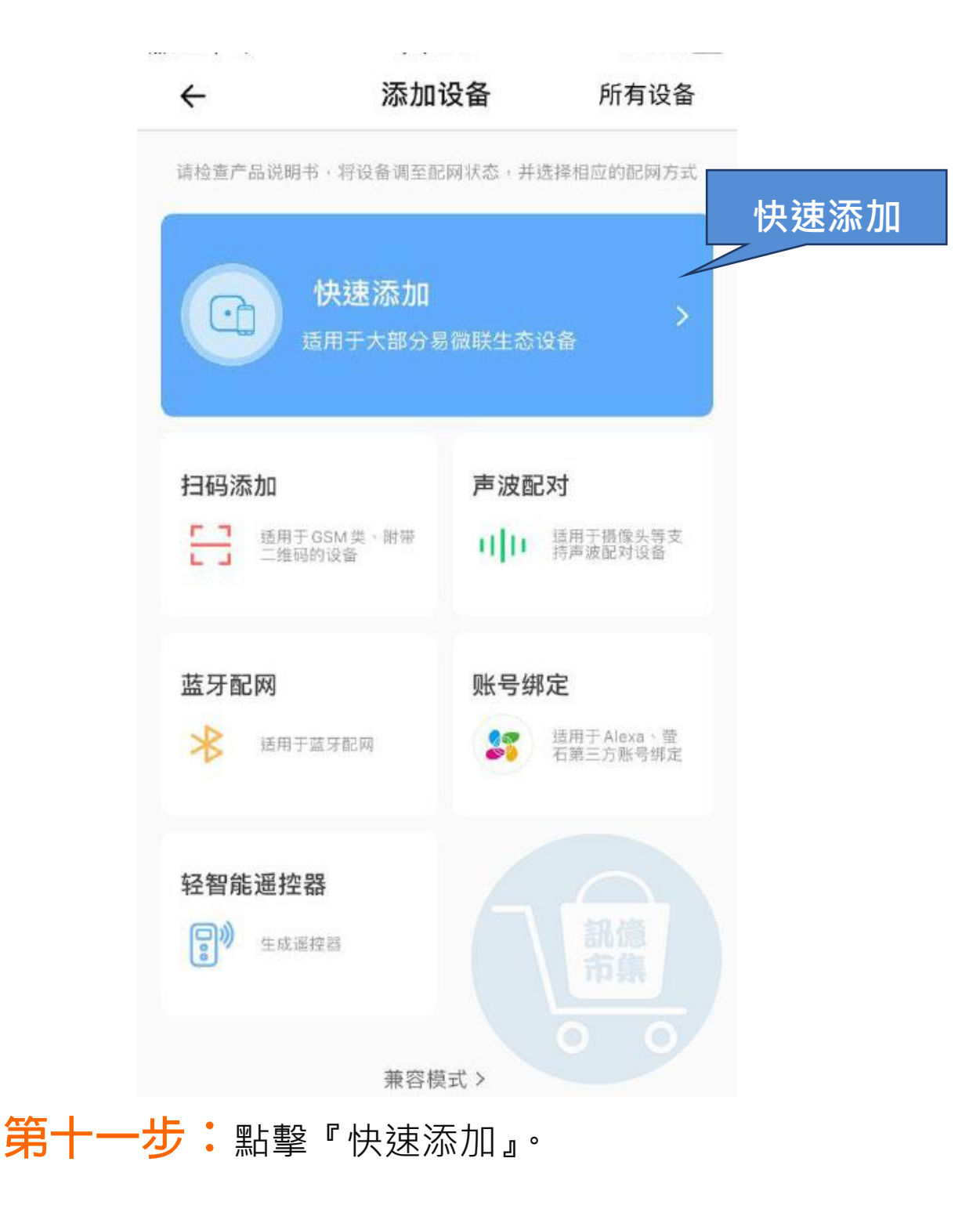

| ÷      | 添加一個設備 |
|--------|--------|
| 添加一个设备 | >      |
| 添加多个设备 | >      |

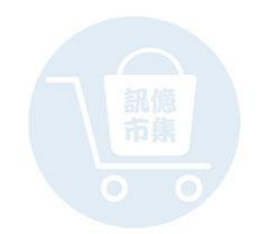

**第十二步:**點擊『添加一個設備』·

为设备联网选择一个WiFi

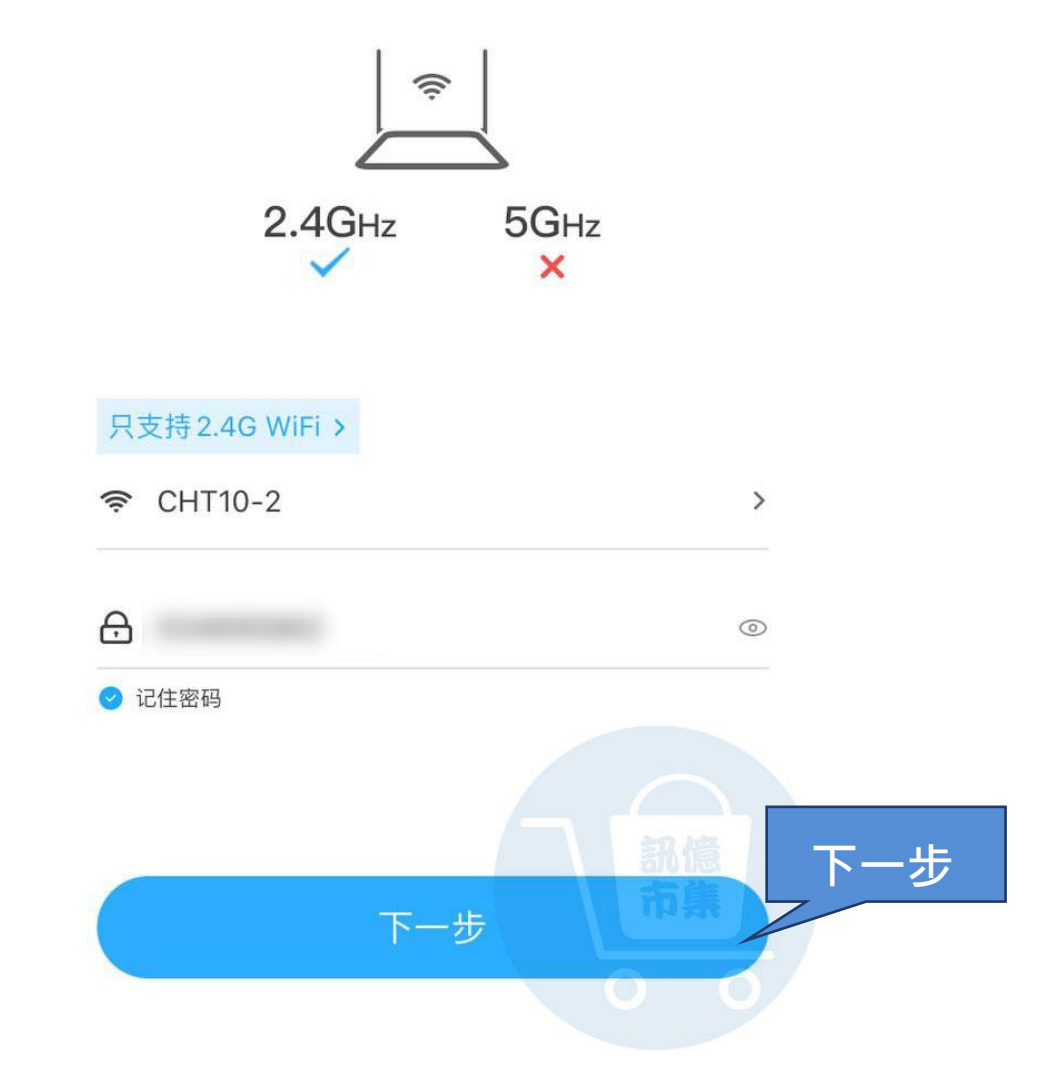

## 第十三步:選擇家裡 WIFI (會自動帶入),

點擊『下一步』。

#### 正在连接

 $\leftarrow$ 

请按产品说明书,将设备进入配网状态 同时让手机和设备尽量靠近 WiFi 路由器

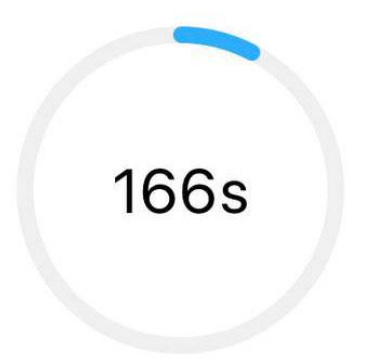

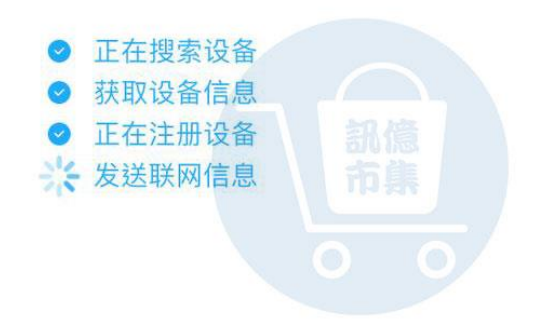

第十四步:等待連線配置...

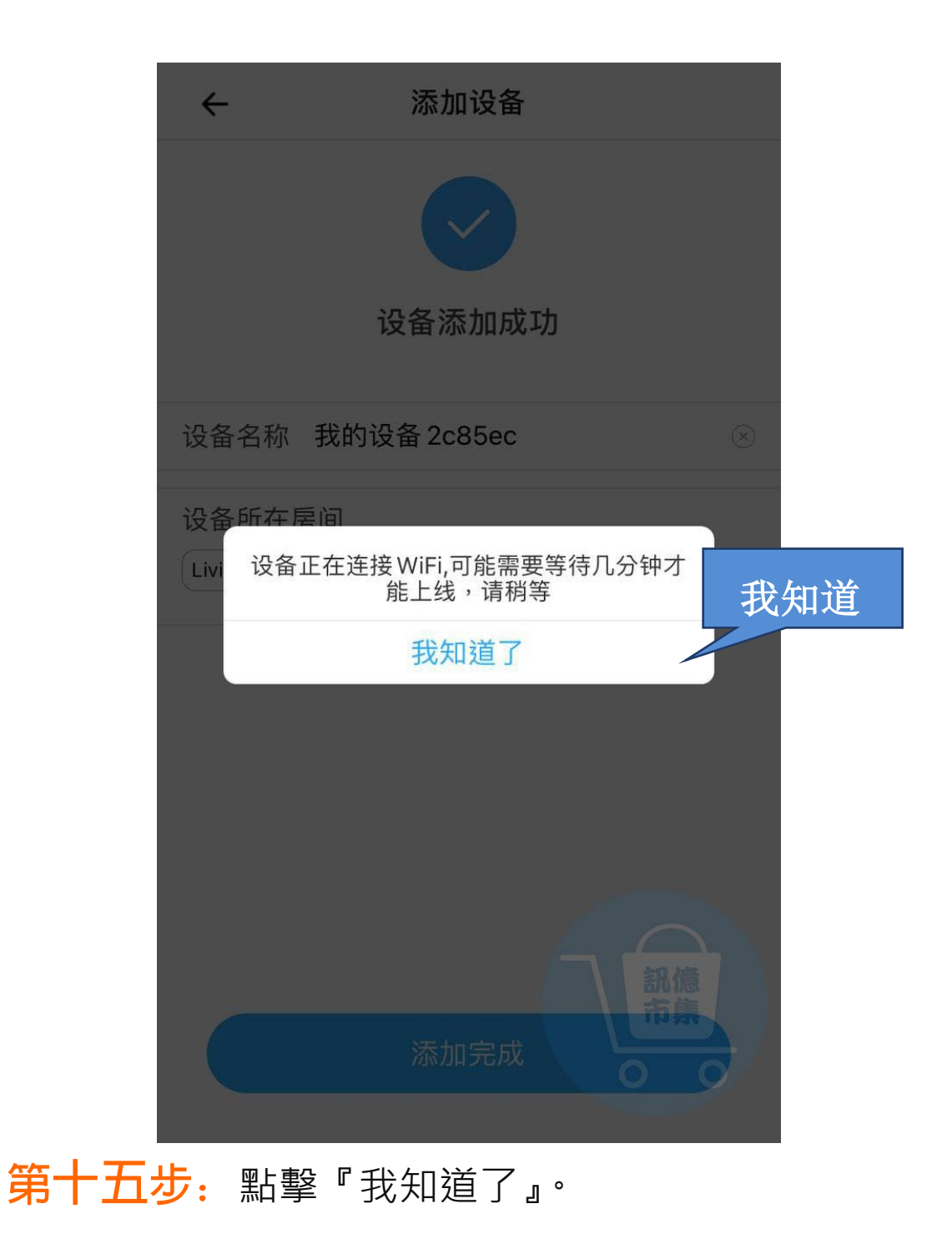

| ÷                                  | 添加设备        |                                                                             |  |  |
|------------------------------------|-------------|-----------------------------------------------------------------------------|--|--|
| <b>议</b> 备添加成功                     |             |                                                                             |  |  |
| 设备名称                               | 我的设备 2c85ec | $(\!\!\!\!\!\!\!\!\!\!\!\!\!\!\!\!\!\!\!\!\!\!\!\!\!\!\!\!\!\!\!\!\!\!\!\!$ |  |  |
| 设备所在房间<br>Livingroom Bedroom Other |             |                                                                             |  |  |

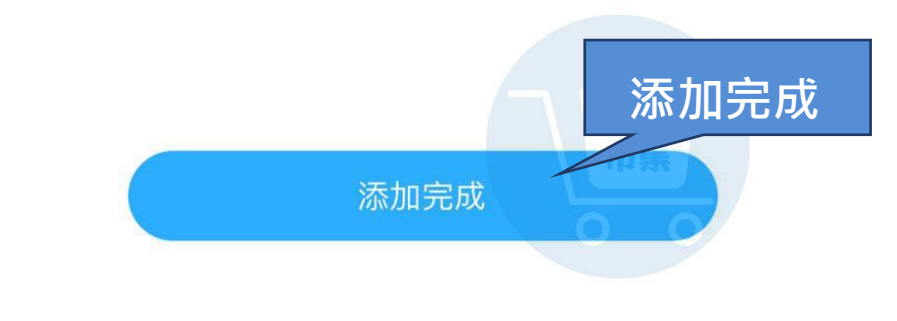

**第十六步:**添加完成。

#### 開啟手機 4G5G 行動通信

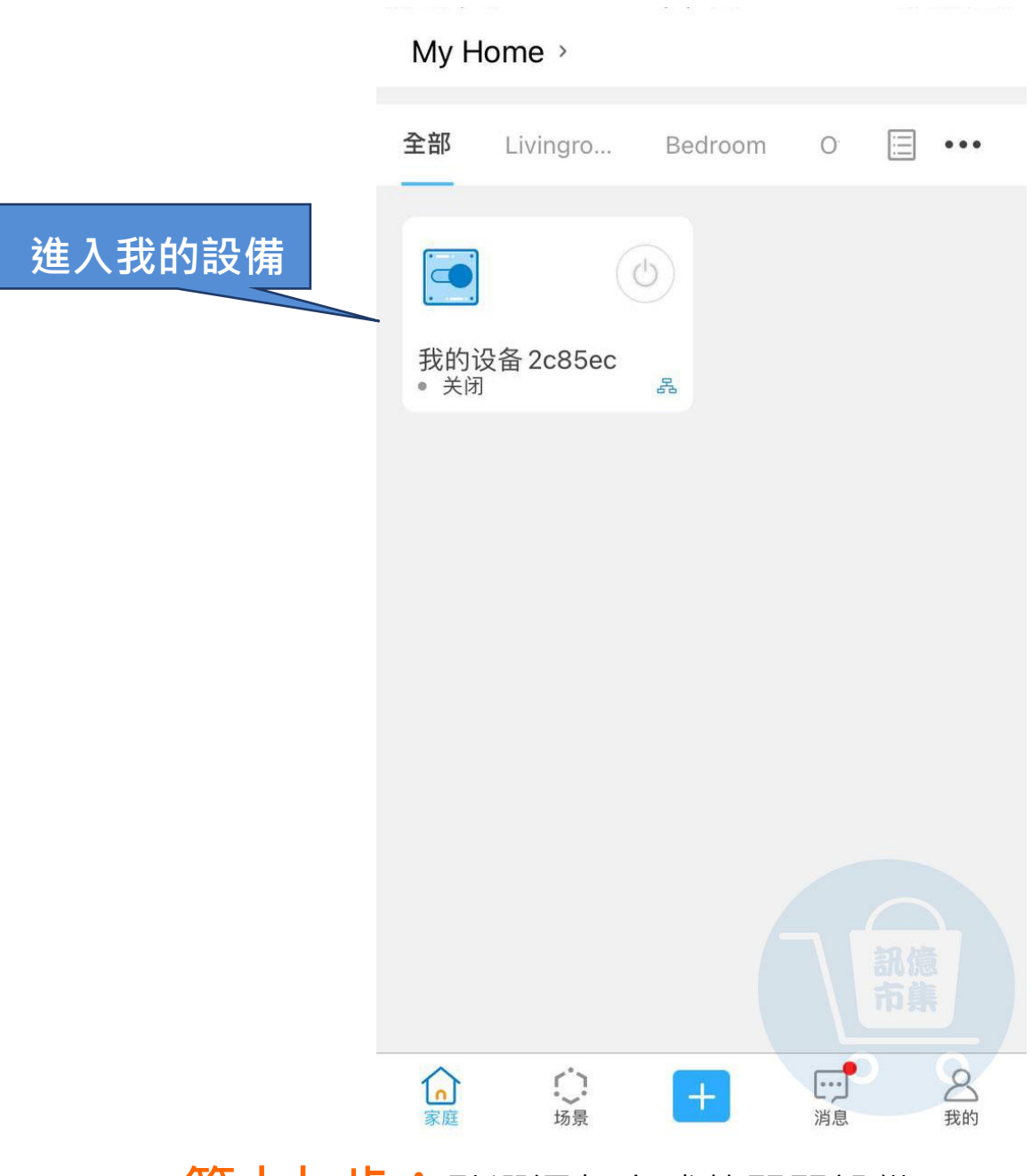

### **第十七步:**點選添加完成的開關設備。

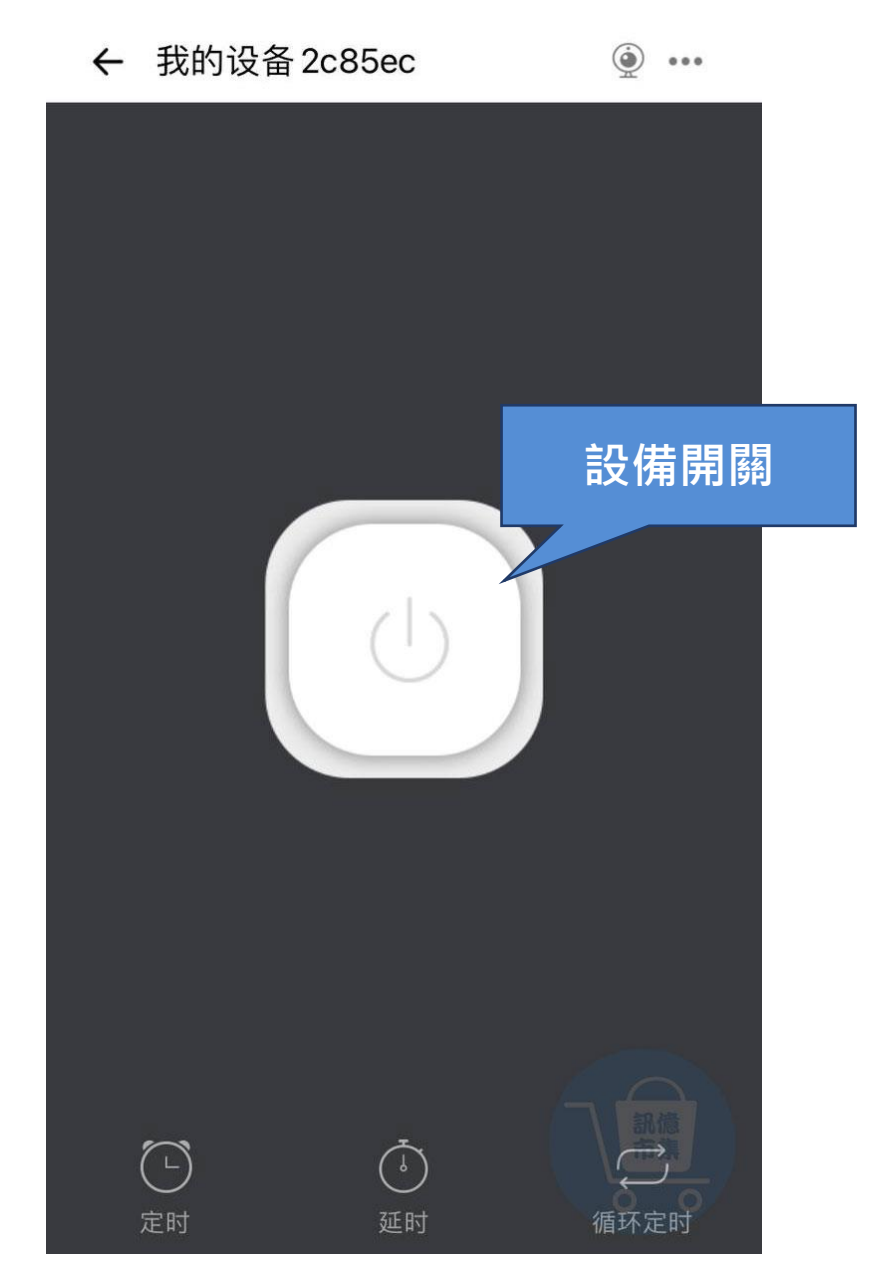

## **第十八步:**設備開關按鈕。

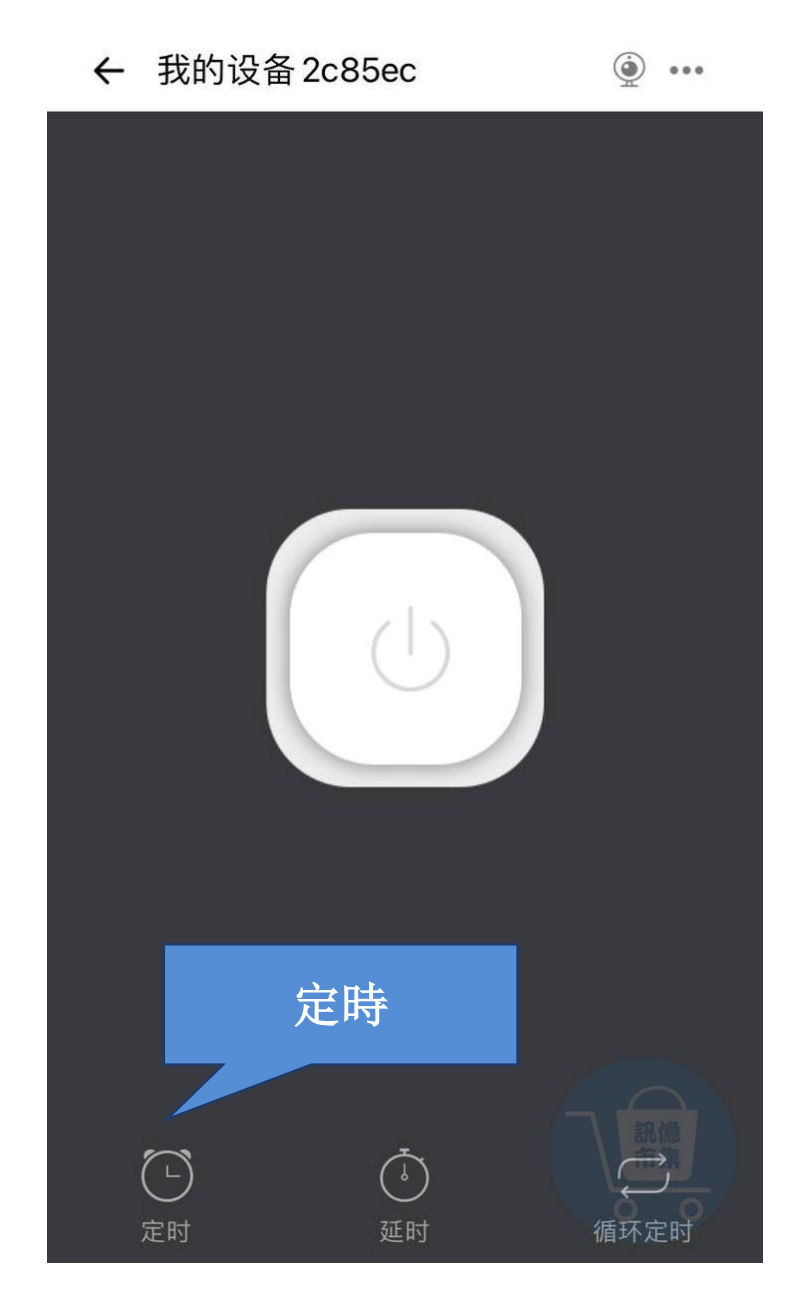

## **第十九步:**『定時』。

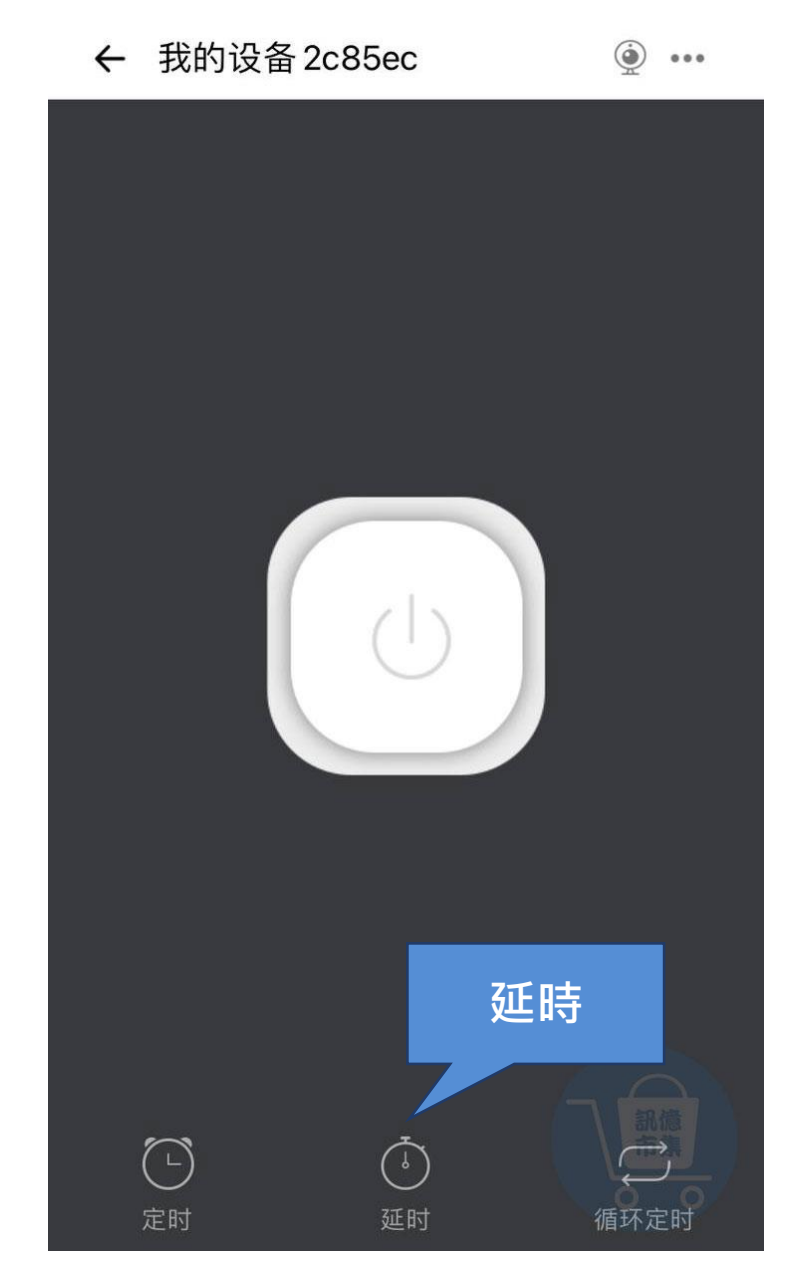

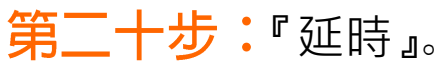

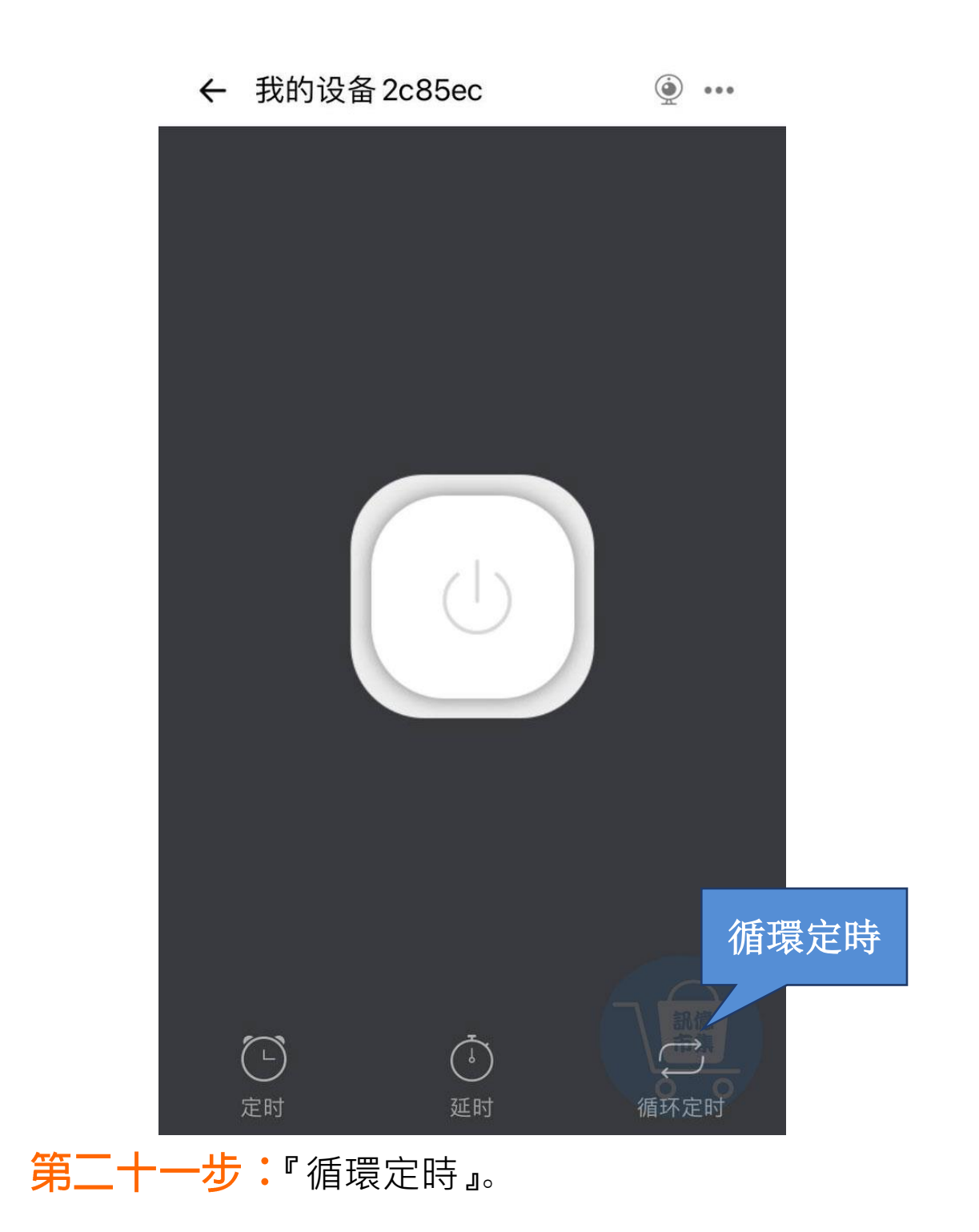

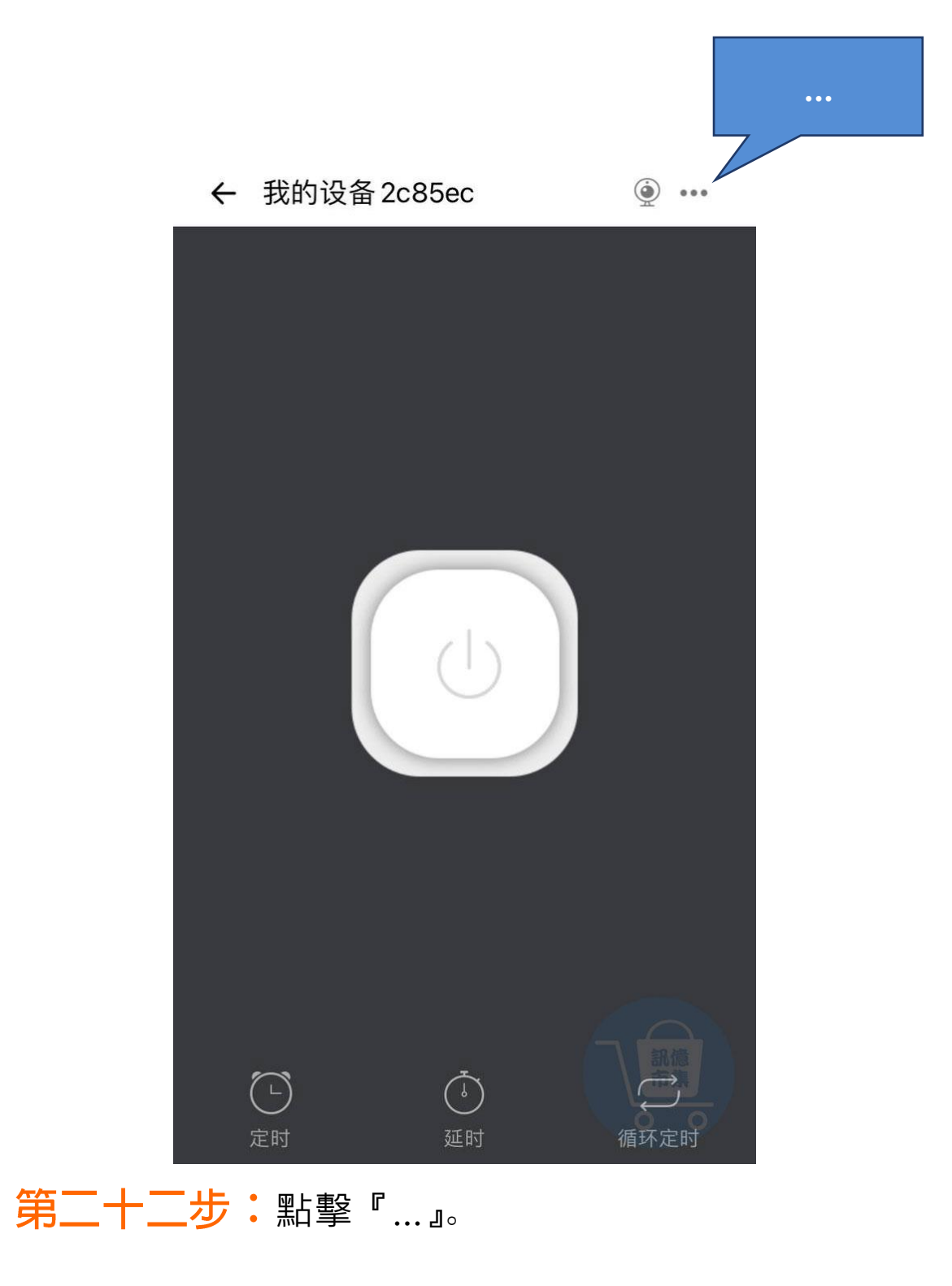

| 基础信息        |              |
|-------------|--------------|
| 設備名稱        | 我的設備0225fa > |
| 目前版本: 3.5.0 | 3.5.1 >      |
| 快捷设置        |              |
| 位置管理        | >            |
| 分享設備        | >            |
| 创建群组        | >            |
| 局域网控制       |              |
| 裝置設定        |              |
| 操作通知        |              |
| 操作记录        |              |
| 网络指示灯       | 副億一          |

裝置設定

#### **第二十三步:**更多裝置設定。

←

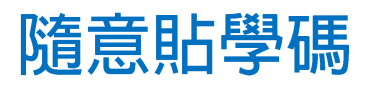

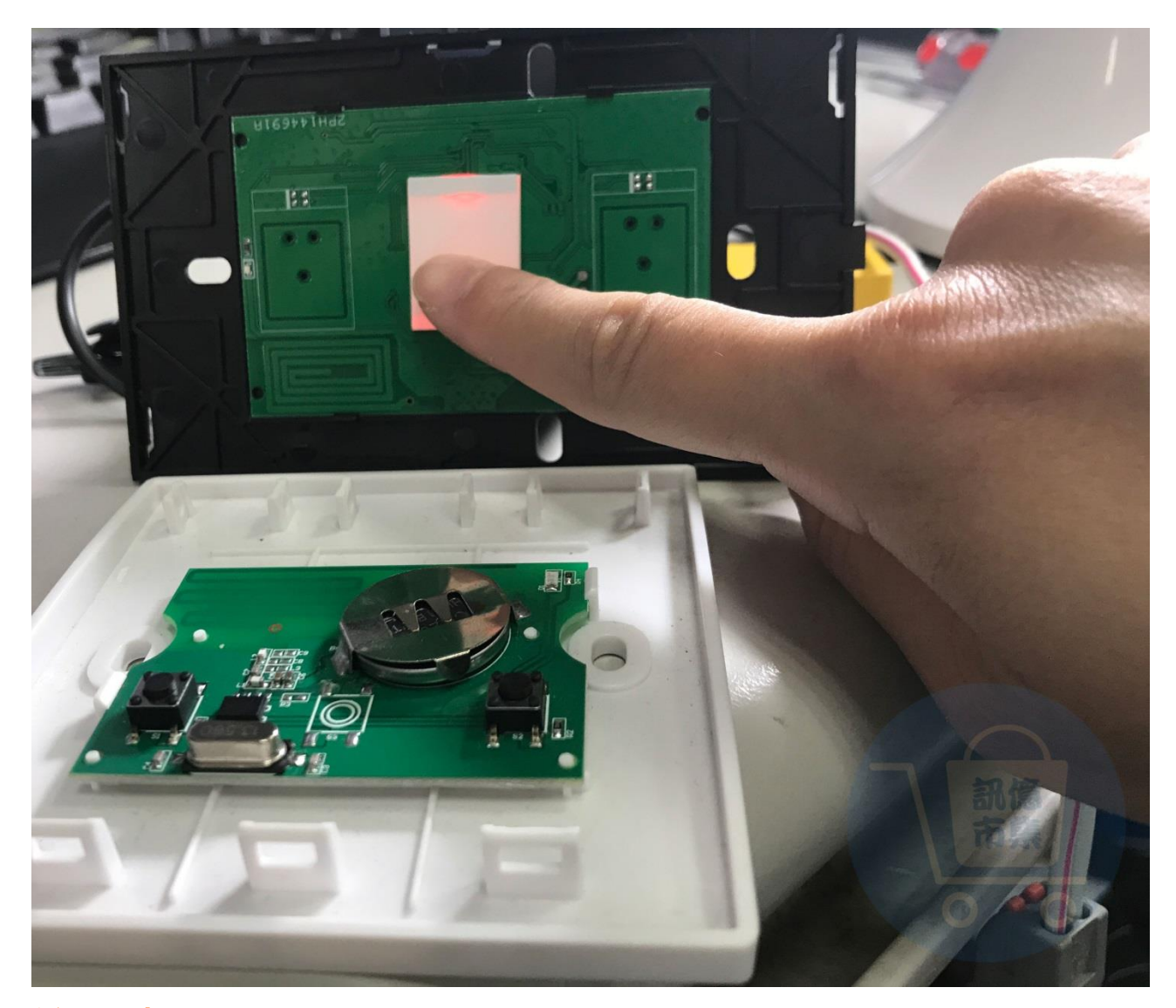

#### 第二十四步:按壓單火開關按鈕 3 秒。

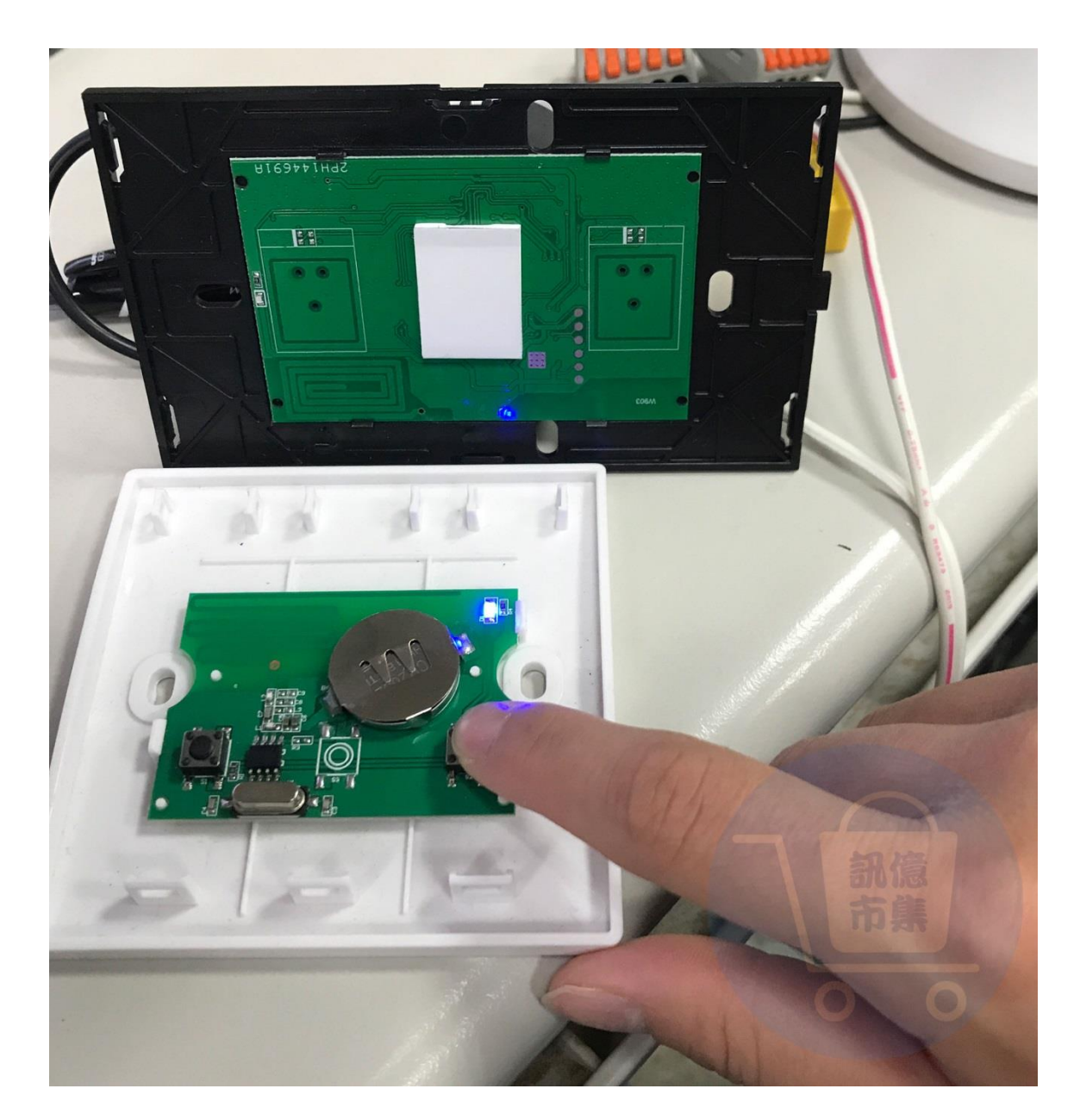

第二十五步:再立即按壓隨意貼按鈕,

隨意貼即可控制單火開關。

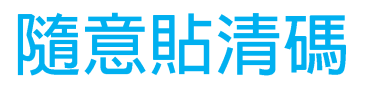

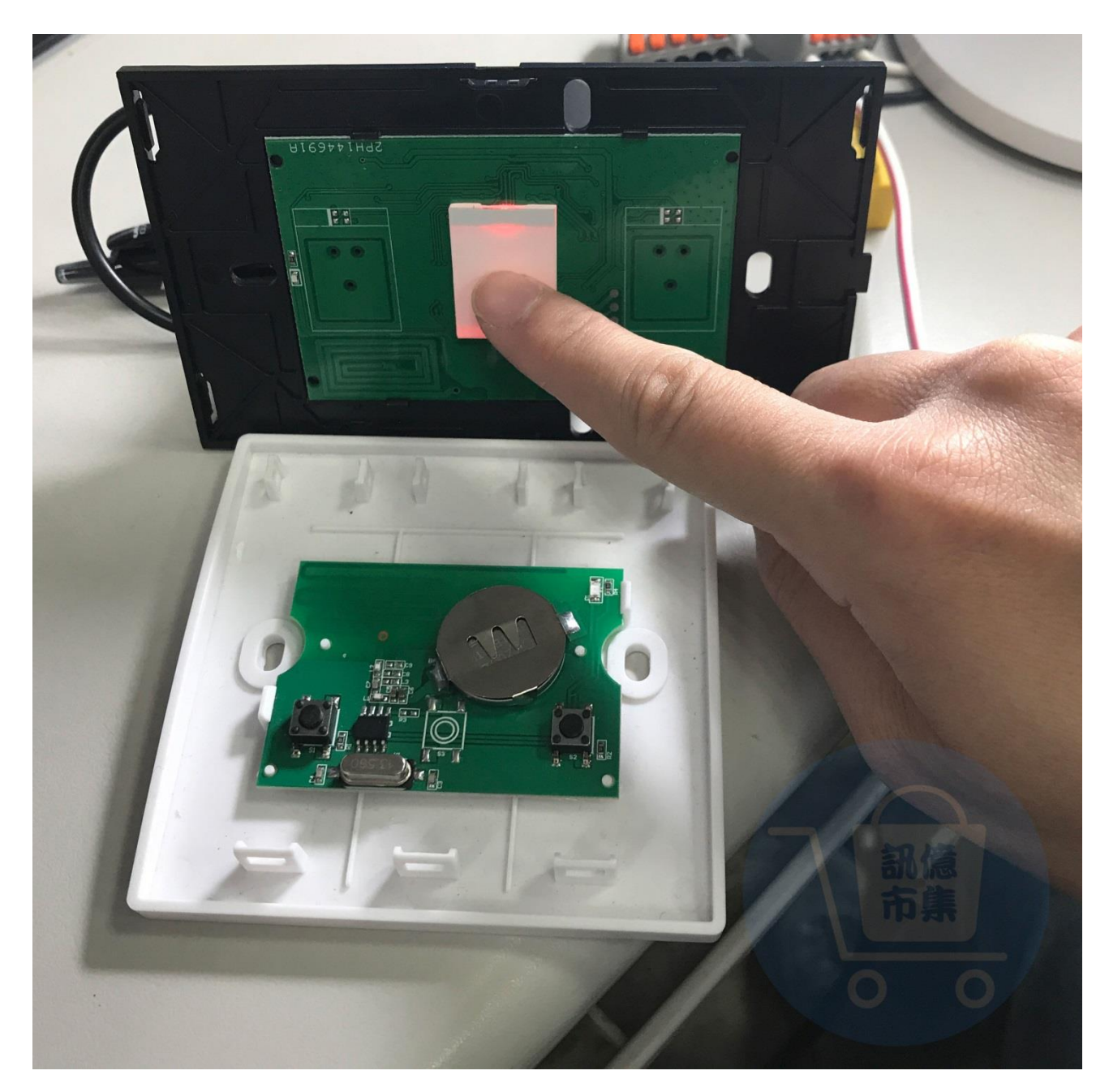

# **第二十六步:**按壓單火開關按鈕 5 秒即完成清碼,

#### 再按随意貼是沒有反應的。

更多使用技巧:可以參考 YT 分享影片,記得(按讚)(訂閱)(開啟小鈴鐺) https://youtu.be/ NWLyruDzxl